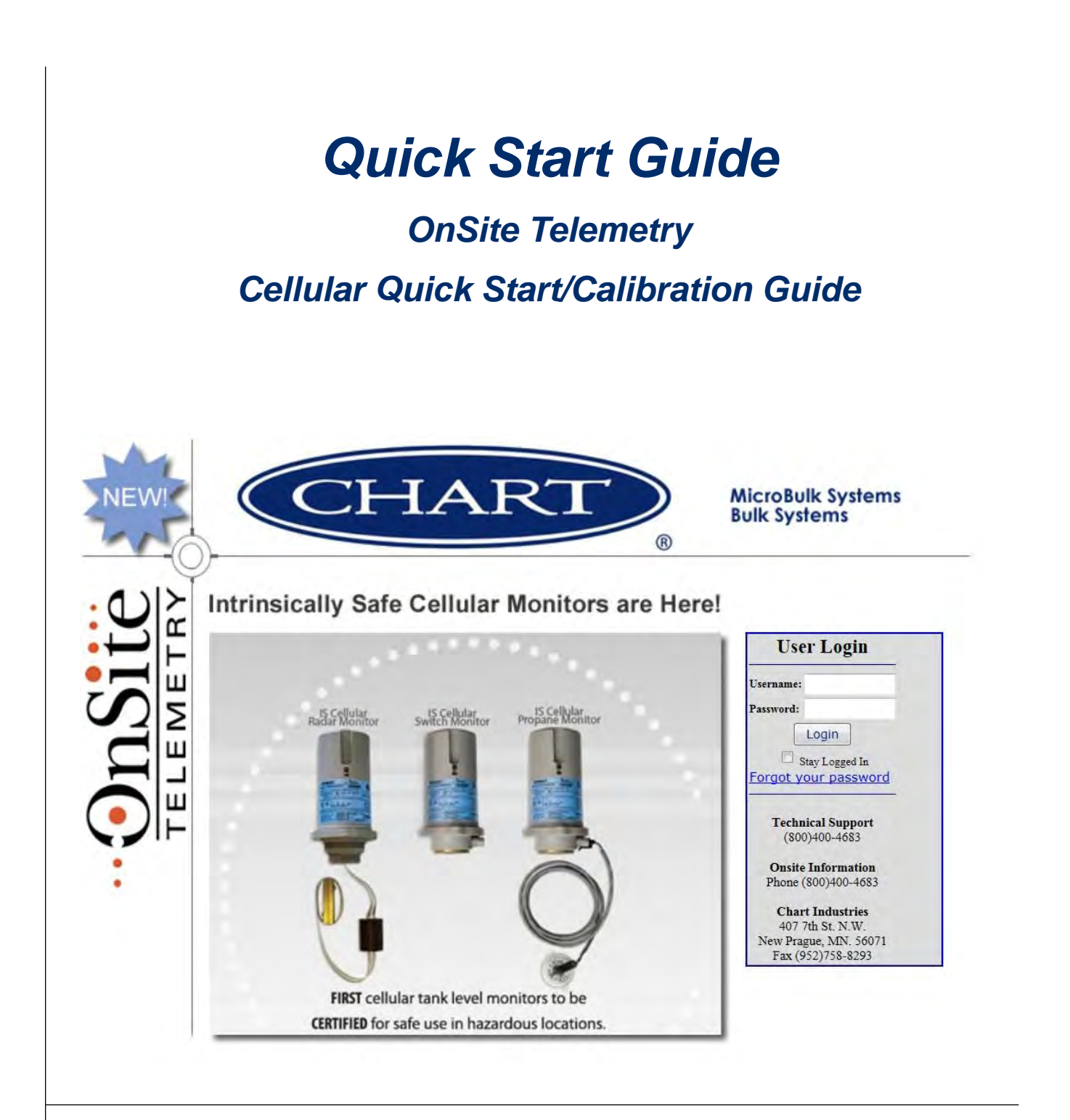

Distributed by:

Chart Inc.

407 7th Street NW New Prague, MN 56071 USA (800) 400-4683

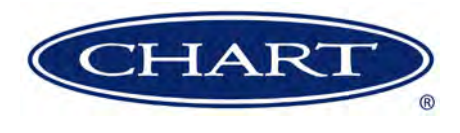

## **Contents**

| Revision Log                             |
|------------------------------------------|
| Preface                                  |
| General                                  |
| Highlights                               |
| Quick Start Guide                        |
| Setting Up the Controller on the Website |
| OnSite Telemetry Board Installation      |
| Sending Readings for Calibration         |
| Calibrating the Website                  |

### **Revision Log**

| <b>Revision Level</b> | Date       | Description                                           |
|-----------------------|------------|-------------------------------------------------------|
| A                     | 06/03/2014 | Original                                              |
| В                     | 11/07/2014 | Reformat and add telemetry board installation section |
| С                     | 03/01/2016 | Update step 6 on page 6 to J23 (from J21).            |
|                       |            |                                                       |
|                       |            |                                                       |

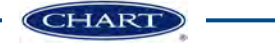

## Preface

#### General

OnSite Telemetry is a data monitoring system designed specifically for industrial gas distributors who are looking for a single platform for all their asset management needs. Its versatility allows the monitoring of Chart MicroBulk and bulk tanks, as well as high pressure cylinders and pressure lines. Customer benefits include reduced delivery charges and the elimination of gas run-outs. Distributors benefit from better customer service and improved distribution efficiency, as well as better asset utilization.

The OnSite Telemetry system is driven by three major sensors (tank gauges and pressure) that integrate seamlessly with multiple types of data transmission devices to service any installation economically. This web-based system is easy to use, allowing data to be retrieved by authorized users or customers anytime over the internet, and it's conveniently self-administered with credit management services through www.chartparts.com. Backed by Chart's service and Robertshaw's Centeron Webview<sup>TM</sup> proven telemetry platform, you can be confident your hardware and data will be supported and secure.

#### **Highlights**

- Simple tank set up downloads to program controller
- Flexible tank reporting schedule by accounts to control communication costs
- Customizable alert settings for level and pressure with e-mail, text messaging or fax communication
- Full administration rights to commission equipment and set up customer sites from any internet-access computer
- Multi-user access set up employees, customer or suppliers
- · Historical data reports with cost-saving analysis software
- User authorization levels from read-only to full system administration

#### **Quick Start Guide**

This OnSite Telemetry Cellular Quick Start/Calibration Guide covers the necessary steps to setup and calibrate a telemetry system using the "LINEAR CALIBRATED" calibration method on the OnSite Telemetry website.

The first portion of this manual covers setting up of the controller on the website. The next section covers sending calibration data from the sensor to the website and the final section will walk you through calibrating the website.

If after following the steps in this manual you have any questions regarding the setup and calibration, please contact Chart's Technical Service at 1-800-400-4683.

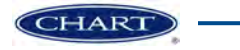

# Setting Up the Controller on the Website

- 1. Locate the serial number on the telemetry board.
- Log into the OnSite website (<u>http://webview.centeron.</u> <u>net/chart.aspx</u>)
- 3. Add a new folder for the account by pressing the button in the top left corner of the screen.
- 4. After adding a folder, click on 'Add Folder' and type in the folder name. Hit save then press add object button at top to add a new controller to the folder.
- 5. Add a new controller to the folder by pressing the 'Add Controller' button.

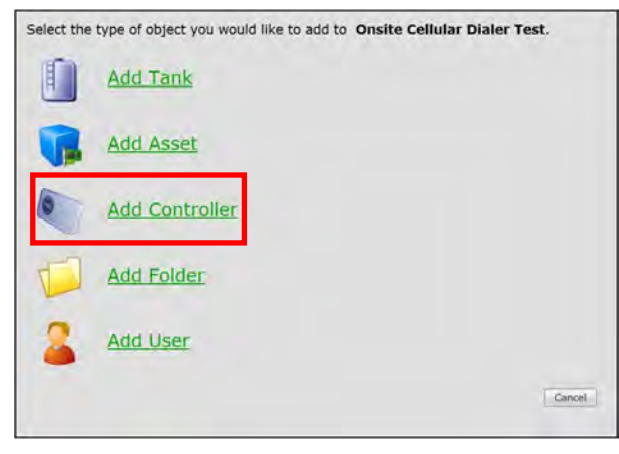

6. A new screen will pop up and ask you to 'Enter Controller S/N'. Enter the number in the space provided and press 'Continue'.

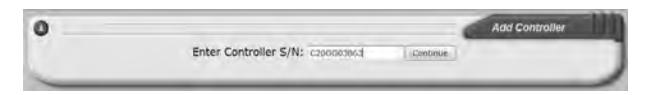

7. A new screen will appear which will give you access to the call settings of the controller. For now press the 'Save' button at the bottom of the screen to save the controller setup.

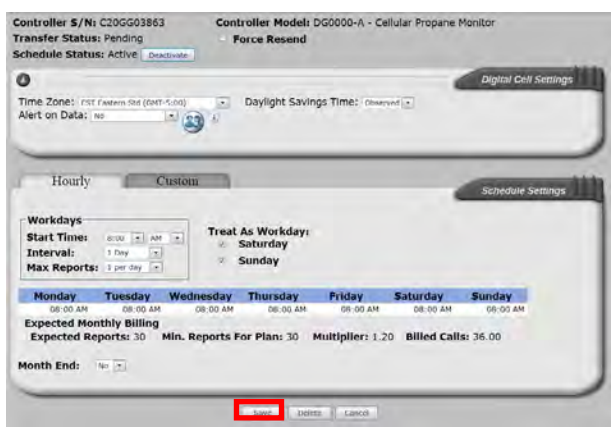

8. Add a tank to the folder by following the same steps for a controller but press the 'Add Tank' button instead.

| Select the | type of object you would like to add to Onsite Cellular Dialer Test. |
|------------|----------------------------------------------------------------------|
|            | Add Tank                                                             |
| -          | Add Asset                                                            |
|            | Add Controller                                                       |
|            | Add Folder                                                           |
| 2          | Add User                                                             |
|            | Cancel                                                               |

9. Select the controller which you just added in the 'Controller S/N' drop down menu near the top of the page.

| 0               |                   |                   |                          | Monitor Setup |
|-----------------|-------------------|-------------------|--------------------------|---------------|
| Controller 5/Ni | Select Controller | Controller Model: | Cellular Propene Monitor | Add           |
| -               |                   |                   |                          |               |

- 10. Enter the tank name in the 'Tank Name' section.
- 11. Select a product from the 'Product' drop down menu. This should be the same product which is in the tank.
- 12. In the 'Tank Type' drop down menu select 'Linear Calibrated'.

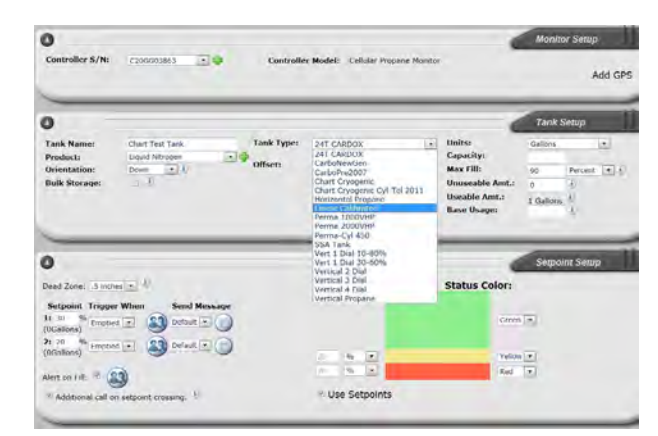

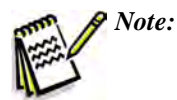

The offset calculation calibration will still work if you are more comfortable with this method. 13. The center of the screen will change and should now look like this.

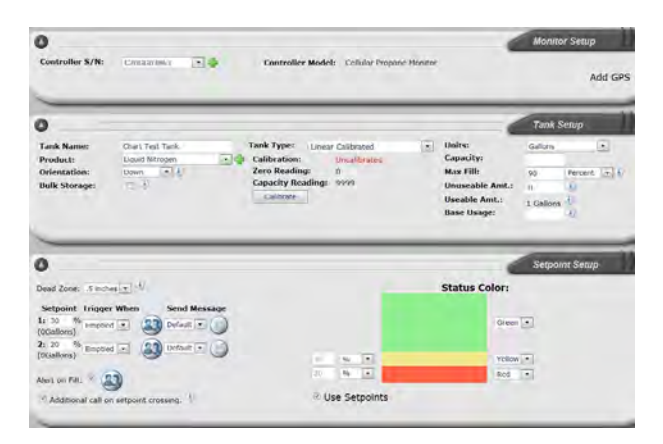

14. Set the desired units using the 'Units' drop down menu.

| Controller 5/N                                                                                                    | C200003463                                                             | Controller Model:                                                                             | Cellular Propane Monitor                   | -                                                                                   | Monitor Setup<br>Add GPS                                                                                                    |
|----------------------------------------------------------------------------------------------------|------------------------------------------------------------------------|-----------------------------------------------------------------------------------------------|--------------------------------------------|-------------------------------------------------------------------------------------|----------------------------------------------------------------------------------------------------|
| C<br>Tank Name:<br>Product:<br>Orientations<br>Bulk Storage:                                                        | Client Treat Tank<br>Logical Hiti ogen<br>Conn (2) (2)<br>Conn (2) (2) | Tank Type: Calification<br>Calification<br>Capacity Readings<br>Capacity Readings<br>Caterate | Collection (2)<br>Uncollected<br>9<br>9999 | Units:<br>Capacity:<br>Max Fili:<br>Unuscable Ant.:<br>Useable Ant.:<br>Base Usage: | Tank Setup<br>Dires *<br>Controls<br>Controls<br>Co |
| Devel Zone: 5 incl<br>Setpoint Trigg<br>(450Callon)<br>2: 20 % error<br>(300Callon)<br>2: 20 % error<br>(300Callon) | er Viten Send M<br>or Viten Send M<br>or I Decet                       |                                                                                               |                                            | Status Color:<br>Geen<br>Veleo<br>Ref                                               | Gaunti<br>Keterotani<br>Neterotani<br>Selipoleli Seriep                                                                                                    |
| <sup>2</sup> Additional call a                                                                                      | on setpoint crossing.                                                  | ₽ U                                                                                           | se Setpoints                               |                                                                                     |                                                                                                    |

15. Enter the capacity of the tank in the 'Capacity' box. In this example we are setting up a 1500 liter Perma-Cyl<sup>®</sup> tank.

| Units:          | Litres   |             |
|-----------------|----------|-------------|
| Capacity:       | 1500     |             |
| Max Fill:       | 90       | Percent 💌 🌖 |
| Unuseable Amt.: | 0        | 1)          |
| Useable Amt.:   | 1350 Lit | res 🜒       |
| Base Usage:     |          | 1           |

- 16. Click on the **Save** button at the bottom of the screen. This will save the tank setup.
- 17. At this point the tank is setup on the website but not calibrated. In order to calibrate the system some readings need to be taken. Continue on to the following section to take two readings from the tank to calibrate the system.

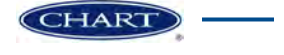

# **OnSite Telemetry Board Installation**

The following instructions explain how to install the OnSite Telemetry board in the Cyl-Tel<sup>®</sup>/Tank-Tel<sup>®</sup> Liquid Level Gauge housing.

1. Approximately 3/8" of the clear plastic support will need to be cut off the cellular board for it to fit into the Cyl-Tel/Tank-Tel housing.

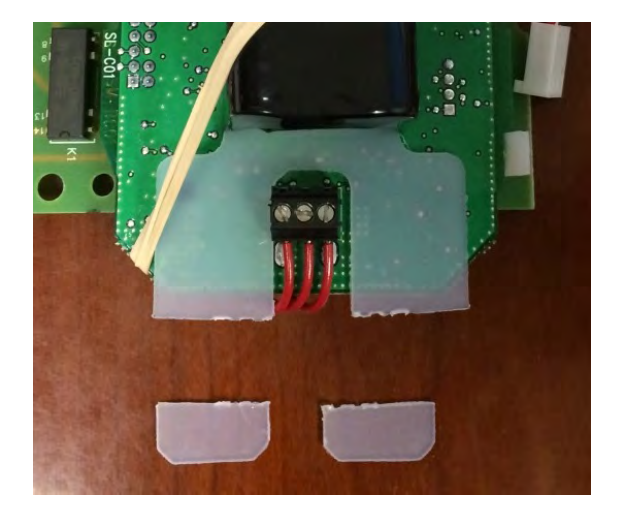

2. Align the cellular board in the Cyl-Tel/Tank-Tel housing as shown in the pictures below. Align the three mounting holes circled in the picture.

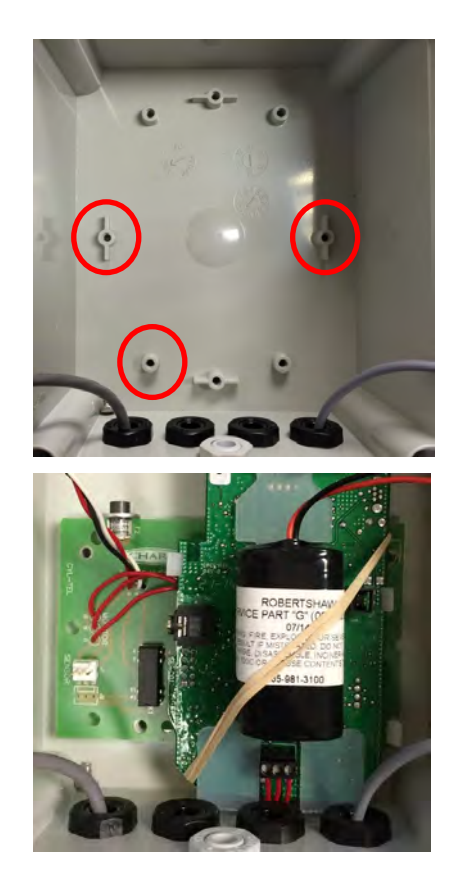

3. Secure the cellular board using the three enclosed mounting screws.

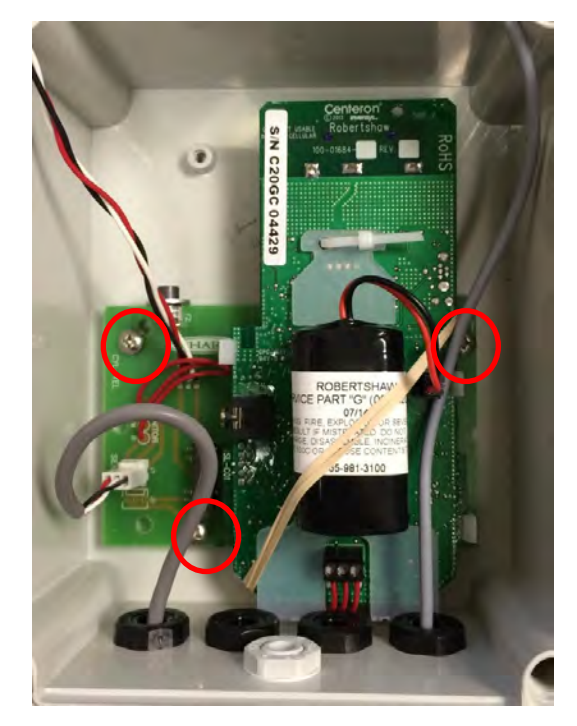

4. Plug the differential pressure sensor wire into the J1 port on the telemetry board.

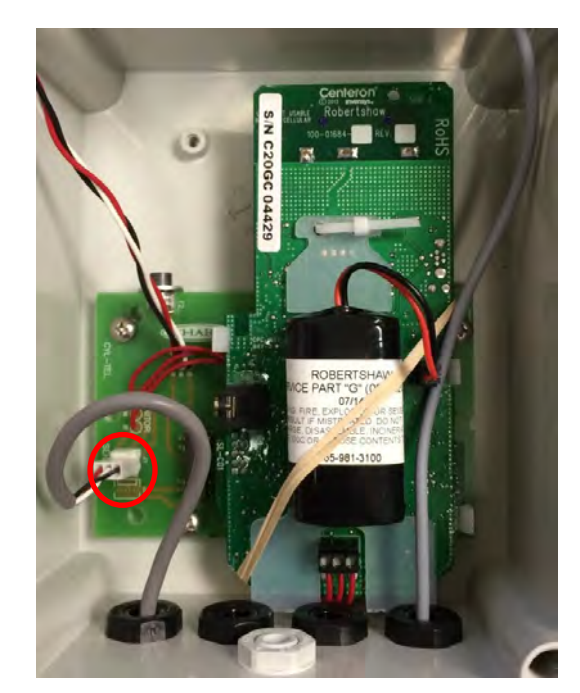

5. Plug the battery wire into the mating connector next to the battery.

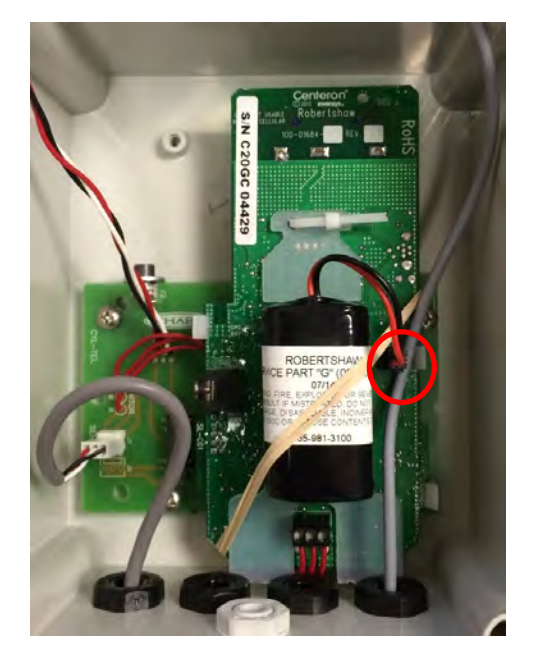

- 6. Plug the twisted wires into the J23 port on the Cyl-Tel<sup>®</sup>/ Tank-Tel<sup>®</sup> board.

7. If equipped leave the pressure sensor plugged into port J18 on the liquid level gauge board.

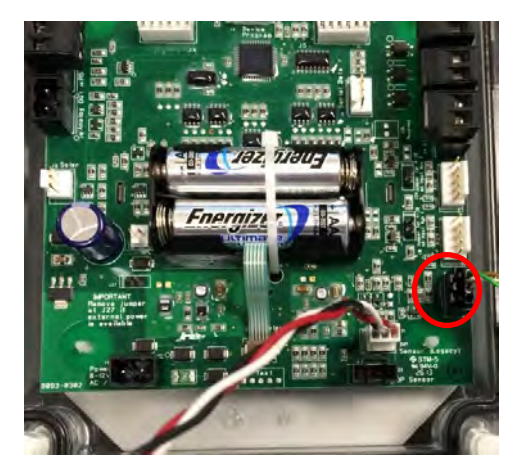

At this point the board is installed and ready for taking readings to calibrate the system.

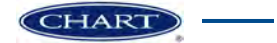

# Sending Readings for Calibration

Once the telemetry board installation is complete, follow these steps to send readings to the website for calibration.

- Make sure the Cyl-Tel<sup>®</sup> Liquid Level Gauge is setup correctly by following the steps in the Cyl-Tel & Tank-Tel<sup>®</sup> Quick Start Guide.
- 2. Put the tank in "Equalization Service" mode using the gauge isolation valve above the Cyl-Tel gauge.

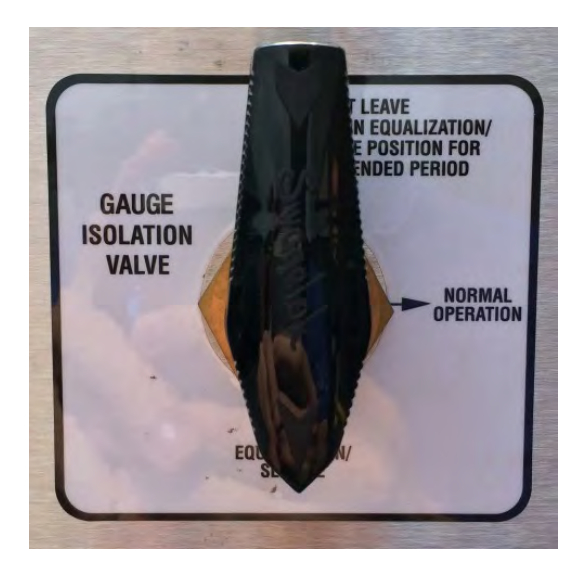

- 3. If your tank does not have the gauge isolation valve shown above then certain steps need to be taken to protect the sensor from damage. Otherwise proceed to Step 4.
  - a. If your tank has isolation valves and a separation equalization valve then this is the valve operation procedure:
    - Close isolation valves.
    - Open equalization valve.
  - b. If your tank has NO isolation valves then the tank must either be empty or the Cyl-Tel gauge must be removed from the tank.
- Press the "ON" button to turn on the Cyl-Tel gauge display.

- 5. At this point the Cyl-Tel gauge reading should be 0% full.
  - a. If the Cyl-Tel gauge does not read 0% full at this point then it needs to be DP Zeroed.
  - b. Follow the steps in the Cyl-Tel gauge manual to zero the sensor.
- 6. Do a magnet strike for the website to take a reading. Swipe the magnet near the edge of the board, inside the circled area on the picture below. You are looking for a glass tube, right on the edge of the back side of the top board. This is a magnetic switch which triggers a manual call.

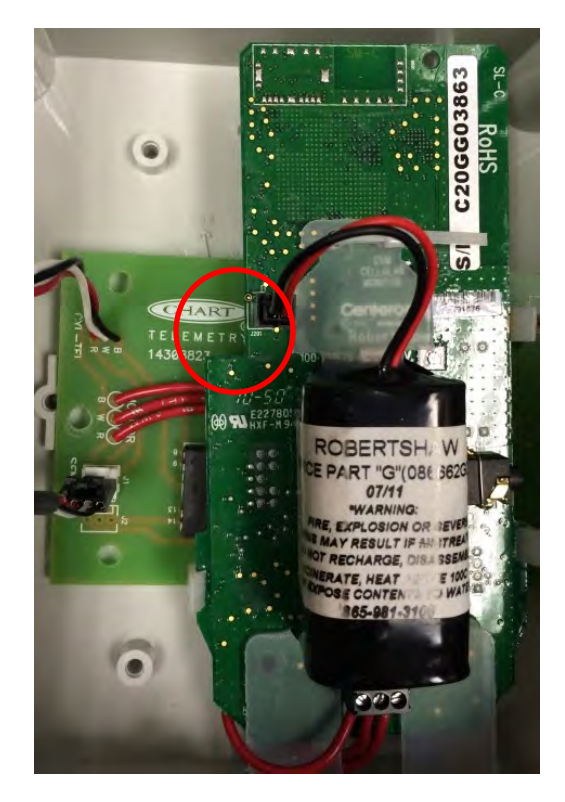

7. On the back side of the board there is a red LED that will flash. This means the system is transmitting the data.

 After a few minutes, put the tank in "Normal Operation" mode using the valve above the Cyl-Tel<sup>®</sup> Liquid Level Gauge.

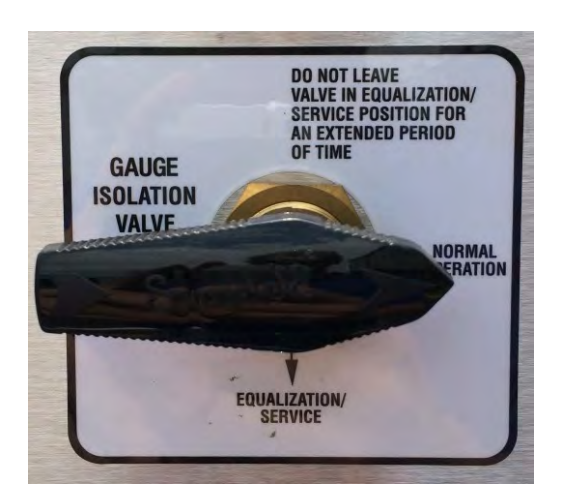

- 9. If your tank does not have the equalization valve shown in Step 8, certain steps need to be taken to protect the sensor from damage. Otherwise proceed to Step 10.
  - a. If your tank has isolation valves and a separate equalization valve then this is the valve operation procedure:
    - Open the isolation valves
    - Close the equalization valve
  - b. If your tank has NO isolation valves then the tank must either be empty or the Cyl-Tel liquid level gauge must be removed from the tank.

- 10. Press the "ON" button to turn on the Cyl-Tel gauge display.
- 11. Write down the % full reading on the Cyl-Tel gauge for later use.
  - a. For best results calibrate the system as close as you can to when the tank is filled.
- 12. Do a magnet strike for the website to take a reading.
- 13. At this point the website should have two readings. The first is the zero reading, and the second will be the reading at the level the Cyl-Tel gauge displays.
- 14. The website calibration can now be done by following the steps in the following section.

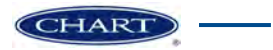

### Calibrating the Website

The following steps can be used to complete the calibration of a new install or re-calibrate a system already in operation.

- 1. In the website (<u>http://webview.centeron.net/chart.aspx</u>) browse to the specific tank you wish to calibrate.
- 2. Select Setup at the top of your screen.
- 3. Click on the "Calibrate" button.

| 0                      |                                     |                                                        |                               |   |                     | Tarik S   | eup |   |
|------------------------|-------------------------------------|--------------------------------------------------------|-------------------------------|---|---------------------|-----------|-----|---|
| Tank Names<br>Products | Chart Test Tank.<br>Liquid Nitropen | <br>Tank Type: Line<br>Calibration:<br>Zoon Recolling: | or Calibrated<br>Uncalibrated | ٠ | Units:<br>Capacity: | Galluro   | 1   |   |
| Bulk Storage:          | E P                                 | Capacity Reading                                       | *****                         |   | Unuseable Amt.:     | 90<br>0   | -U  | 1 |
|                        |                                     | Contraine 1                                            |                               |   | Base Usage:         | 1 Gallers | ñ.  |   |

4. A new screen will pop up. It should look similar to the screen below.

| nter a date ran      | ge to s     | elect calib    | ration values from    |                                       |         |
|----------------------|-------------|----------------|-----------------------|---------------------------------------|---------|
| Davs                 | Daté Ra     | noe            |                       |                                       |         |
| 30                   | From 4      | /22/2014       | 10 5/22/2014          | Refresh                               |         |
| Calibration Values:  | Reading     | values must i  | not be blank          |                                       | _       |
| Low Reading:         |             | % Full         | Zero Reading:         |                                       |         |
| High Reading:        |             | % Full         | Max Reading:          | Calculate                             |         |
| 3, Click "Calcul     | late" to up | odate the Zero | and Capacity readings | based on the entered low/high values. | ato (ii |
| Date                 | Readin      | ng Percent Fa  | Amt. Full             | Transl.                               |         |
| 5/20/2014 1,12.00 PM | 210         | 2.679          | 33,0                  | Low                                   |         |
| 5/22/2014 11:39/00 A | W 41        | 0,4%           | 22.7 High             | LOW                                   |         |
|                      |             |                |                       |                                       |         |
|                      |             |                |                       |                                       |         |
|                      |             |                |                       |                                       |         |
|                      |             |                |                       |                                       |         |
|                      |             |                |                       |                                       |         |
|                      |             |                |                       |                                       |         |
|                      |             |                |                       |                                       |         |
|                      |             |                |                       |                                       |         |
|                      |             |                |                       |                                       |         |
|                      |             |                |                       |                                       |         |

5. Click on the Auto Fill button. This button will automatically place the lowest reading in the 'Low Reading' box and the highest reading in the 'High Reading' box.

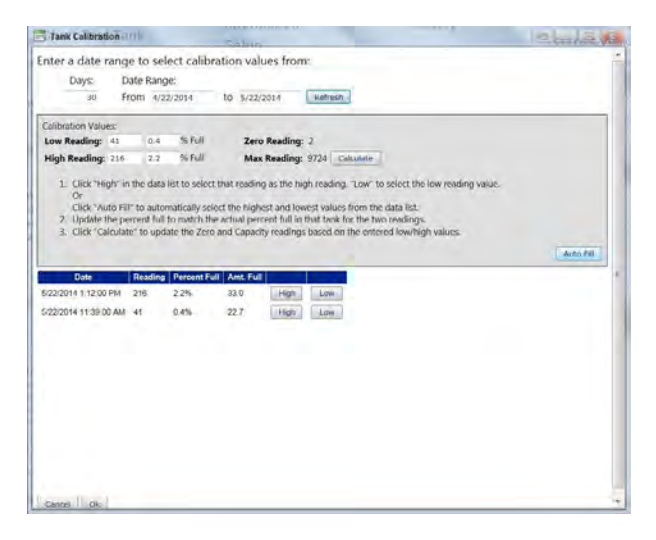

- 6. The 'Low Reading' and 'High Reading' should correlate to the two magnet strikes you did out at the tank.
- 7. The 'Low Reading' values will correspond to the tank at 0% full so they will be the lowest readings on the list.
  - a. In this example the tank is 0% full when the 'Reading' is 41
- 8. The 'High Reading' values will correspond to the tank level you recorded while you were at the tank.
  - a. In this example the tank is 100% full when the 'Reading' is 216
- You will notice the % full values are not correct. This is because the system is not calibrated yet. Correct the % full numbers to read what the Cyl-Tel<sup>®</sup> Liquid Level Gauge read.

| The lot of the lot of the lot of |                         |                             |                                    |              |                |                        |                |
|----------------------------------------------------------------------------------------------------|-------------------------|-----------------------------|------------------------------------|--------------|----------------|------------------------|----------------|
| S Tank Calibration                                                                                                    |                         |                             |                                    |              |                |                        | and an and the |
| nter a date ran                                                                                                    | né to sel               | ect caliba                  | ration value                       | e from       |                |                        |                |
| anter a caste fun                                                                                                    | ge to set               | ect cumps                   | ration value                       | o nome       |                |                        |                |
| Days                                                                                                    | Date Hang               | je:                         |                                    |              |                |                        |                |
| 30                                                                                                    | /rom 4/2                | 2/2014                      | 10 5/22/20                         | 114 R        | cfreah         |                        |                |
| Calibration Values:                                                                                                    |                         |                             |                                    |              |                |                        |                |
| Low Reading: 41                                                                                                    | 0                       | TS Full                     | Zero F                             | teading: 2   |                |                        |                |
| High Reading: 210                                                                                                    | 100                     | % Full                      | Max R                              | eading: 972  | 4 Calculate    |                        |                |
| S. CICK COICON                                                                                                    | ster to upd             | are the zero                | o and capacity                     | readings bas | ed on the entr | and a speed to get the |                |
| S. Citik Calcon                                                                                                    | ate to upd              | Director D                  | and capacity                       | readings ba  | ed on the end  | ana any ny ma          | Augu Ell       |
| Date<br>5/22/2014 1 12/00 PM                                                                                                    | Reading<br>216          | Percent Fit                 | ull Amt Full<br>33.0               | Han          | Low            |                        | Augu 68        |
| 010 Citie Calcor<br>5/22/2014 1 12/00 PM<br>5/22/2014 11 39/00 AM                                                                                                    | Reading<br>216          | Percent Fit                 | Amt Full<br>22.0                   | Han Han      |                |                        | Auto Fil       |
| 0.000 Calco<br>0.000 PM<br>5/22/2014 11 39:00 Ab                                                                                                    | Reading<br>216          | Percent FV<br>2.2%<br>0.4%  | uli Amb Full<br>33.0<br>22.7       | Hen Hgs      |                |                        | Auto 68        |
| Dite<br>5/22/2014 11 200 PM<br>5/22/2014 11 39:00 At                                                                                                    | Reading<br>216<br>1 41  | Percent Fi<br>2:2%<br>0.4%  | Amt Full<br>33.0<br>22.7           | Hen Hep      |                |                        | Autor 66       |
| Dite<br>9/22/2014 1 12:00 PM<br>5/22/2014 11:38:00 A4                                                                                                    | Reading<br>216<br>/ 41  | Percent Fu<br>2 2%<br>0.4%  | <b>ul Amit Ful</b><br>33.0<br>22.7 | Hen<br>Hegs  | Low            |                        | <br>Autor (4)  |
| Dite<br>9/22/2014 11 39:00 A4                                                                                                    | Reading<br>216<br>/ 41  | Percent FV<br>2 2%<br>0.4%  | Amt Full<br>28.0<br>22.7           | Han Hogs     | Low            |                        | Aign 68        |
| Date<br>5/22/2014 11/2/00 PM<br>5/22/2014 11/36/00 A6                                                                                                    | Reading<br>216<br>/ .41 | Percent FV<br>2 2%<br>0.4%  | Amt Full<br>22.0<br>22.7           | Hen Hgs      | Low            |                        | Augu Cill      |
| Date<br>Date<br>5/22/0014 11:20 PM                                                                                                    | Reading<br>216<br>/ 41  | Percent Fi<br>2 2%<br>0.4%  | Amt Full<br>Ta 0<br>22.7           | Hen Hgi      | Low            |                        | <br>Aces (8    |
| Date<br>Date<br>5/22/014 1 12/00 PM<br>5/22/014 11:39:00 At                                                                                                    | Reading<br>216<br>4 41  | Percent FV<br>22%<br>0.4%   | Amt Full<br>Ta 0<br>22.7           | Hen          | Low            |                        | <br>Aut 60     |
| Date<br>5/2/2014 112 00 Hb                                                                                                    | Reading<br>216<br>4 41  | Percent FV<br>22%<br>0.4%   | 11 Amt Full<br>380<br>227          | Han          | Low            |                        | Auer 69        |
| Date<br>Date<br>9/22/014 11 200 PM                                                                                                    | Reading<br>216<br>41    | Parcent IV<br>2 27%<br>0 4% | uli Ant. Fuli<br>33.0<br>22.7      | Han<br>Hgi   | Low            |                        | Auto 60        |
| Date<br>Date<br>5/22/2014 11:20 PM                                                                                                    | Reading<br>216<br>41    | Percent F1<br>2 2%<br>0 4%  | ull Ant. Full<br>300<br>22.7       | Hen Hen      | Low Low        |                        | Aum 60         |

10. Once the values have been entered, press the <u>Calculate</u> button. This will change the calibration of the website. Notice how the 'Zero Reading' and 'Max Reading' change in the screen below.

| inter o dute n                                                     | ange to se                                        | elect calib                                                          | ration values                                                                       | from:                                                                                                    |                                                             |         |
|--------------------------------------------------------------------|---------------------------------------------------|----------------------------------------------------------------------|-------------------------------------------------------------------------------------|----------------------------------------------------------------------------------------------------|-------------------------------------------------------------|---------|
| Days:                                                              | Date Ran                                          | ge:                                                                  |                                                                                     |                                                                                                    |                                                             |         |
| 30                                                                 | From 4/                                           | 22/2014                                                              | to 5/22/2014                                                                        | Refresh                                                                                                    |                                                             |         |
| Calibration Value                                                  | r.                                                |                                                                      | 1.1.1                                                                               |                                                                                                    |                                                             |         |
| Low Reading:                                                       | ei 0                                              | 15 Full                                                              | Zero Rei                                                                            | iding: 41                                                                                                    |                                                             |         |
| High Reading:                                                      | 51é 100                                           | % Full                                                               | Max Rea                                                                             | ding: 216 Calculate                                                                                                    |                                                             |         |
| 1. Click Hig<br>Or<br>Click 'Aut<br>7. Update th<br>3. Click 'Cali | o Fill" to auto<br>e percent fui<br>culate" to up | a list to select<br>omatically se<br>If to match the<br>date the Zen | it that reading as<br>sloct the highest a<br>he actual percent<br>o and Capacity re | the high reasing. Low' to select<br>nd lowest values from the data I<br>full in that tank for the two read<br>adings based on the entered low | t the low reading value.<br>list.<br>ings.<br>whigh values. | Auto Di |
|                                                                    |                                                   |                                                                      |                                                                                     |                                                                                                    |                                                             |         |
| Date                                                               | Reading                                           | PercentFi                                                            | ull Amt Full                                                                        |                                                                                                    |                                                             |         |
| Date<br>5/22/2014 1:12:00 F                                        | Reading<br>M 216                                  | 2 2%                                                                 | 33.0                                                                                | Hego Low                                                                                                    |                                                             |         |
| Date<br>5/22/2014 1:12:00 F<br>5/22/2014 11:39:00                  | Readin<br>PM 215<br>AM 41                         | 2 Percent F<br>2 2%<br>0.4%                                          | uli Amit Fuli<br>33.0<br>22.7                                                       | High Low                                                                                                    |                                                             |         |
| Date<br>5/22/2014 11:12:00 F<br>5/22/2014 11:36:00                 | Readin<br>Phil 215<br>Ala 41                      | 2 2%<br>0.4%                                                         | adi Amit Fali<br>33.0<br>22.7                                                       | Hop Low                                                                                                    |                                                             |         |
| 05te<br>5(22)2014 1:12:00 F<br>5(22)2014 11:39:00                  | Readin<br>PM 215<br>Ala 41                        | 2 2%<br>2.2%<br>0.4%                                                 | uti Amt. Fua<br>33.0                                                                | regs Low<br>Fait Low                                                                                                    |                                                             |         |
| Dote<br>5/22/2014 1:12:00 F<br>5/22/2014 11:39:00                  | Readin<br>24 216<br>Ala 41                        | a Percent FC<br>2.2%<br>0.4%                                         | 41 Amt. Fuil<br>33.0                                                                | ep Lor<br>Hon Los                                                                                                    |                                                             |         |

11. Press the ok button at the bottom of the page. This applies the new calibration. The screen should now look like this:

| 0                                                       |                                                |   |                                                                        |                        |                                    |                                                                          | Tank S                                  | etup             |  |
|---------------------------------------------------------|------------------------------------------------|---|------------------------------------------------------------------------|------------------------|------------------------------------|--------------------------------------------------------------------------|-----------------------------------------|------------------|--|
| Tank Name:<br>Product:<br>Orientation:<br>Bulk Storage: | Perma-Cyl 1000/P<br>Uguid Oxygen<br>Ugwn () () | • | Tank Type:<br>Calibration:<br>Zero Readin<br>Capacity Res<br>Calibrate | Linear<br>g:<br>oding: | Calibrated<br>PENDING<br>42<br>286 | <br>Units:<br>Capacity:<br>Max Fill:<br>Unuscable Amt.:<br>Uneable Amt.: | Inches Wi<br>50<br>90<br>0<br>45 Inches | Percent<br>Water |  |

- 12. The 'Zero Reading' is the reading your tank will be at when it is empty.
- 13. The 'Capacity Reading' is the reading your tank will be at when it is full.
- 14. At this point the 'Calibration' line will say **PENDING**.
- 15. Press the **Save** button at the bottom of the page to save the calibration.

16. If the save is successful the screen should look like this:

| 0               |                  |                            |                            |                 | Monito       | or Setup   |
|-----------------|------------------|----------------------------|----------------------------|-----------------|--------------|------------|
| Controller S/N: | C200C06051 💽 🚭   | Controller Model           | : Cellular Propane Monitor | - DG0000-A      |              | Ad         |
| 0               |                  |                            |                            |                 | Tank S       | Setup      |
| Tank Namer      | Perma-Cyl 1000HP | Tank Types Lincor          | Calibrated -               | Units:          | anches wo    | ater [     |
| Product:        | Liquid Oxygen    | Calibration: Zero Reading: | 2/27/2014 11:11:53 AM      | Capacity:       | 50           | Laurence 1 |
| Bulk Storage:   | 0.0              | Capacity Reading:          | 286                        | Unuseable Amt.: | 0            | 3)         |
|                 |                  | Calibrate                  |                            | Useable Amt.:   | All Textures | anine M    |

The date and time of the calibration will be saved.

- 17. The system is now calibrated. Give the website 5 10 minutes to go through and change the tank capacity values.
- 18. Check back the next day to make sure the calibration is saved and working correctly.

If for any reason, you experience issues while installing or calibrating a system, please contact Chart Technical Support at 1-800-400-4683.

CHART